## KinderConnect – Detalle de Remesa

KinderConnect le permite revisar los detalles de todos los pagos realizados al Proveedor. Los resultados solo aparecerán en la página Detalle de Remesa después de que la columna Condición en la página Pagos a Proveedores cambia a Paid (Pagado).

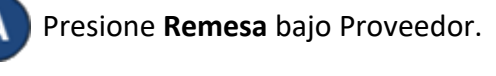

| Buscar     |
|------------|
| Detalle    |
| Pagos      |
| Tarifa     |
| Casos      |
| Consolidar |
| Documentos |
| Remesa 🖌   |
|            |

Presione la flecha desplegable para seleccionar el tipo de Conciliación que le gustaría revisar.

## Remesa del Proveedor

| Proveedor:    | *           | JCProvider1 (Ohio)         | ~               |
|---------------|-------------|----------------------------|-----------------|
| Conciliación: |             | Select All V<br>Select All |                 |
|               |             | Cancelled                  | Cancelado       |
|               |             | Payment Issued             | Pago emitido    |
|               |             | Rejected                   | Rechazado       |
| Buscar        | Comenzar de | Stopped                    | Detenido        |
|               |             | Unreconciled               | Sin reconciliar |
|               |             | Voided                     | Anulado         |
|               |             | Waiting                    | En espera       |

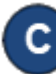

Presione Buscar. El sistema genera los Resultados de la Búsqueda en una tabla que contiene las Remesas seleccionadas emitidas al Proveedor.

Remesa del Proveedor

| Conciliación:   | * JCI<br>Sel | Provider1 (Ohio) | ~        |      |      |
|-----------------|--------------|------------------|----------|------|------|
|                 |              |                  |          | <br> | <br> |
|                 |              |                  |          |      |      |
| uscar Comen:    | zar de nue   | evo Exportar     |          |      |      |
|                 |              |                  |          |      |      |
|                 |              |                  |          |      |      |
| esultados de la | Búsqued      | la               |          |      |      |
| esultados de la | Búsqued      | la               | <b>.</b> |      |      |

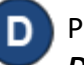

Dotallo do Pr

Para revisar los detalles de una Remesa, haga clic en el Detalles correspondiente. Aparecen los detalles de la Remesa seleccionada.

| Proveedor   | Niño         | Caso   | Fecha de Inicio del<br>Período | Fecha Final del<br>Período | Fecha de<br>Pago | Cuota de<br>Familia | Factura |                                                        | Código de Aj | uste        |
|-------------|--------------|--------|--------------------------------|----------------------------|------------------|---------------------|---------|--------------------------------------------------------|--------------|-------------|
| JCProvider1 | Joe Burrow   | 123456 | 1/2/2022                       | 1/8/2022                   | 1/13/2022        | \$0.00              | \$25.00 | Underpayment - Registration Fees                       |              | n Fees      |
| JCProvider1 | Joe Burrow   | 123456 | 1/2/2022                       | 1/8/2022                   | 1/13/2022        | \$0.00              | \$25.00 | Underpayment - Registration Fees                       |              | n Fees      |
| JCProvider1 | Ja'mar Chase | 246864 | 1/9/2022                       | 1/15/2022                  | 1/17/2022        | \$0.00              | \$50.00 | Overpayment - Attendance                               |              |             |
| JCProvider1 | Ja'mar Chase | 246864 | 1/9/2022                       | 1/15/2022                  | 1/17/2022        | \$0.00              | \$55.00 | Special Payment - Undefined must have<br>documentation |              | d must have |
| JCProvider1 | Joe Mixon    | 135753 | 1/9/2022                       | 1/15/2022                  | 1/17/2022        | \$0.00              | \$56.27 | Underpayment – School Day hours<br>release/start       |              | y hours     |
| JCProvider1 | Joe Mixon    | 135753 | 1/16/2022                      | 1/22/2022                  | 1/24/2022        | \$0.00              | \$13.00 |                                                        |              |             |
| JCProvider1 | Joe Mixon    | 135753 | 1/16/2022                      | 1/22/2022                  | 1/24/2022        | \$0.00              | \$15.00 |                                                        |              |             |
|             |              |        |                                |                            |                  |                     |         |                                                        |              |             |

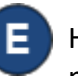

Haga clic en el Enviar Alerta correspondiente para crear un mensaje de alerta relacionado a la Remesa.

| Enviar Aler | ta de Remesa    | 5  |
|-------------|-----------------|----|
| Mensaje:★   |                 |    |
|             |                 | 11 |
|             | Enviar Cancelar | 12 |

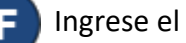

Ingrese el contenido del mensaje y presione Enviar.

Para más información, visite www.ohiocctap.info, envíenos mensaje a supportOH@kindersystems.com o llámenos al 1-833-866-1708.